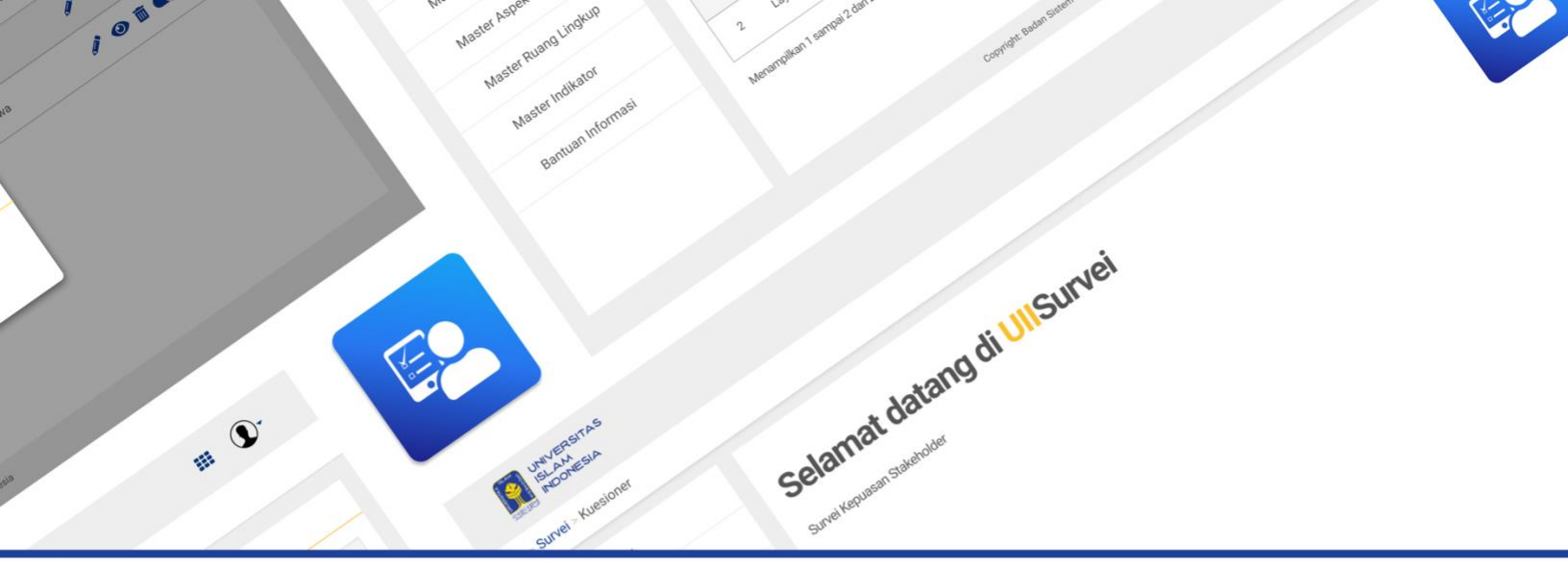

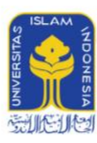

UNIVERSITAS ISLAM INDONESIA

# Manual Survei Bagi Mahasiswa

UllSurvei

Kampus Terpadu UII Jalan Kaliurang km. 14,5 , Sleman Yogyakarta 55584 Telepon: 0274898444 | Faks: 0274898459 Email: info@uii.ac.id

# Daftar Isi

## Daftar Isi

| Mekanisme dan Ketentuan UIISurvei                         | 2  |
|-----------------------------------------------------------|----|
| Pengguna Mahasiswa                                        | 3  |
| Langkah - langkah melakukan pengisian Kuesioner UIISurvei | 4  |
| Akses Preview Isian Kuesioner                             |    |
| Pengisian Kuesioner Melebihi Batas Waktu                  | 12 |

## Assalamu'alaikum warahmatullahi wabarokatuh,

#### Mekanisme dan Ketentuan UIISurvei Untuk Mahasiswa

Dokumen Ini merupakan penjelasan penggunaan aplikasi survei melalui gateway UIISurvei, untuk halaman pengguna yang dijabarkan pada dokumen ini yaitu: mahasiswa. Mekanisme dan ketentuan pengisian survei atau kuesioner menggunakan UIISurvei ditentukan sebagai berikut:

- Melakukan pengisian survei secara daring (online) melalui sistem UIISurvei (via gateway.uii.ac.id)
- Pada landing page terdapat informasi dan card shortcut menuju kuesioner yang belum terisi.
- Survei mempunyai beberapa status untuk menjelaskan posisi kegiatan dalam UIISurvei, status tersebut ialah: belum diisikan, tunda dan sudah diisi.
- Penjelasan status "**belum diisikan**" yaitu status dengan survei atau kuesioner yang belum diisikan oleh responden.
- Penjelasan status "tunda" yaitu status dengan survei atau kuesioner yang belum dapat diisikan oleh responden (belum masanya), ketika pembuatan kuesioner baru, kuesioner akan memiliki bawaan status "tunda".
- Penjelasan status "**sudah diisi**" yaitu status dengan survei atau kuesioner yang telah diisikan oleh responden. \*Sistem dan laporan masih bersifat dalam pengembangan, sewaktu-waktu dapat berubah menyesuaikan dengan kebutuhan proses bisnis.

#### Pengguna Mahasiswa

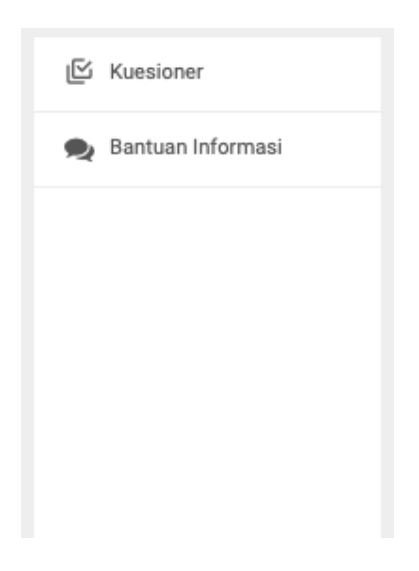

Di Aplikasi **UIISurvei** terdapat menu-menu yang dapat digunakan oleh pengguna **mahasiswa**, antara lain sebagai berikut:

- 1. **Menu Kuesioner** yaitu menu digunakan untuk mengakses kuesioner yang wajib diisi. Setelah melakukan pengisian nantinya mahasiswa juga dapat melakukan pengecekan kembali terhadap hasil pengisian.
- 2. Menu Bantuan Informasi yaitu digunakan untuk melihat penjelasan mengenai FAQ seputar sistem.

### Langkah - langkah melakukan pengisian survei layanan akademik untuk mahasiswa

1. Pengguna dapat melakukan isian data dengan mengakses gateway.uii.ac.id terlebih dahulu, dengan memasukkan akun UII, menggunakan NIM serta Kata Sandi, lalu klik tombol **Masuk**.

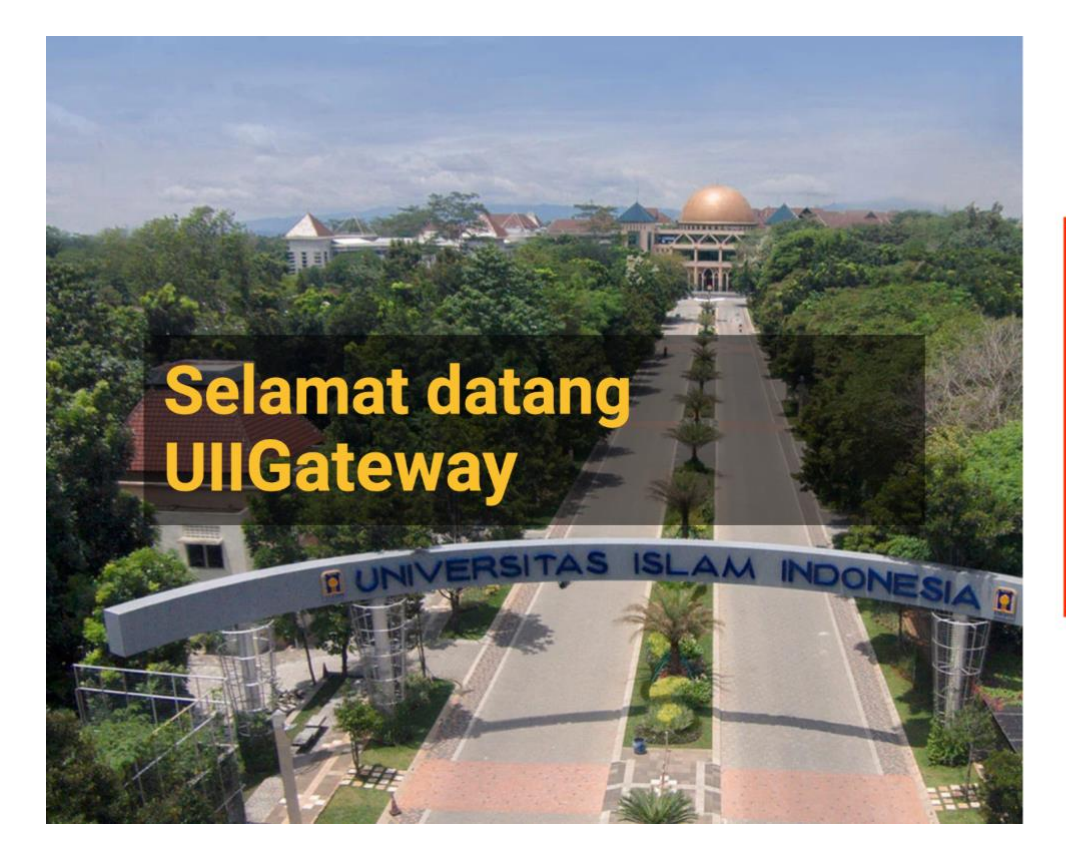

|   | UNIVERSITAS<br>ISLAM<br>INDONESIA |
|---|-----------------------------------|
|   | Nama pengguna                     |
| P | Kata sandi                        |
|   | Masuk                             |
|   | Lupa kata sandi?                  |

2. Anda masuk ke beranda. Klik pada ikon UIISurvei

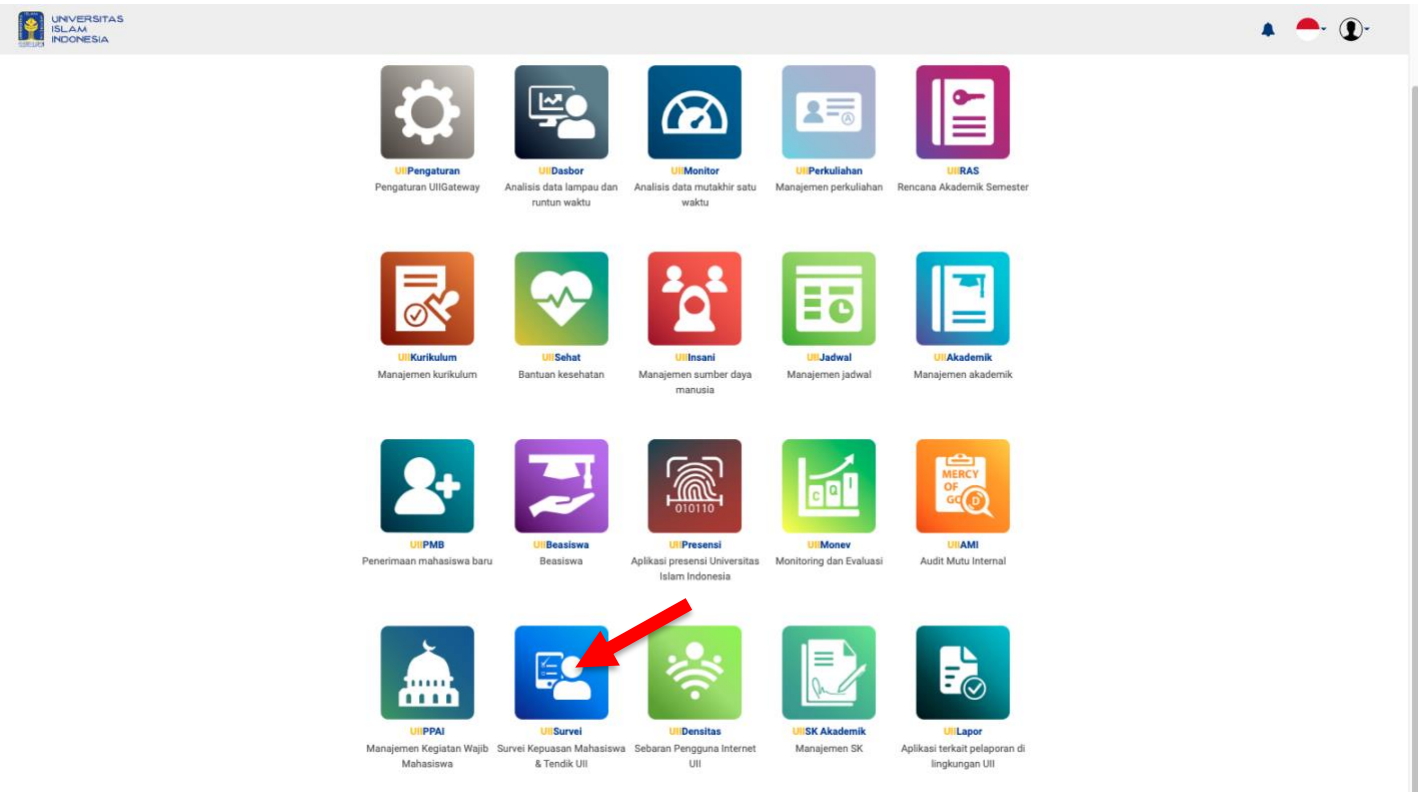

Copyright: Badan Sistem Informasi Universitas Islam Indonesi

#### 3. Klik pada menu kuesioner

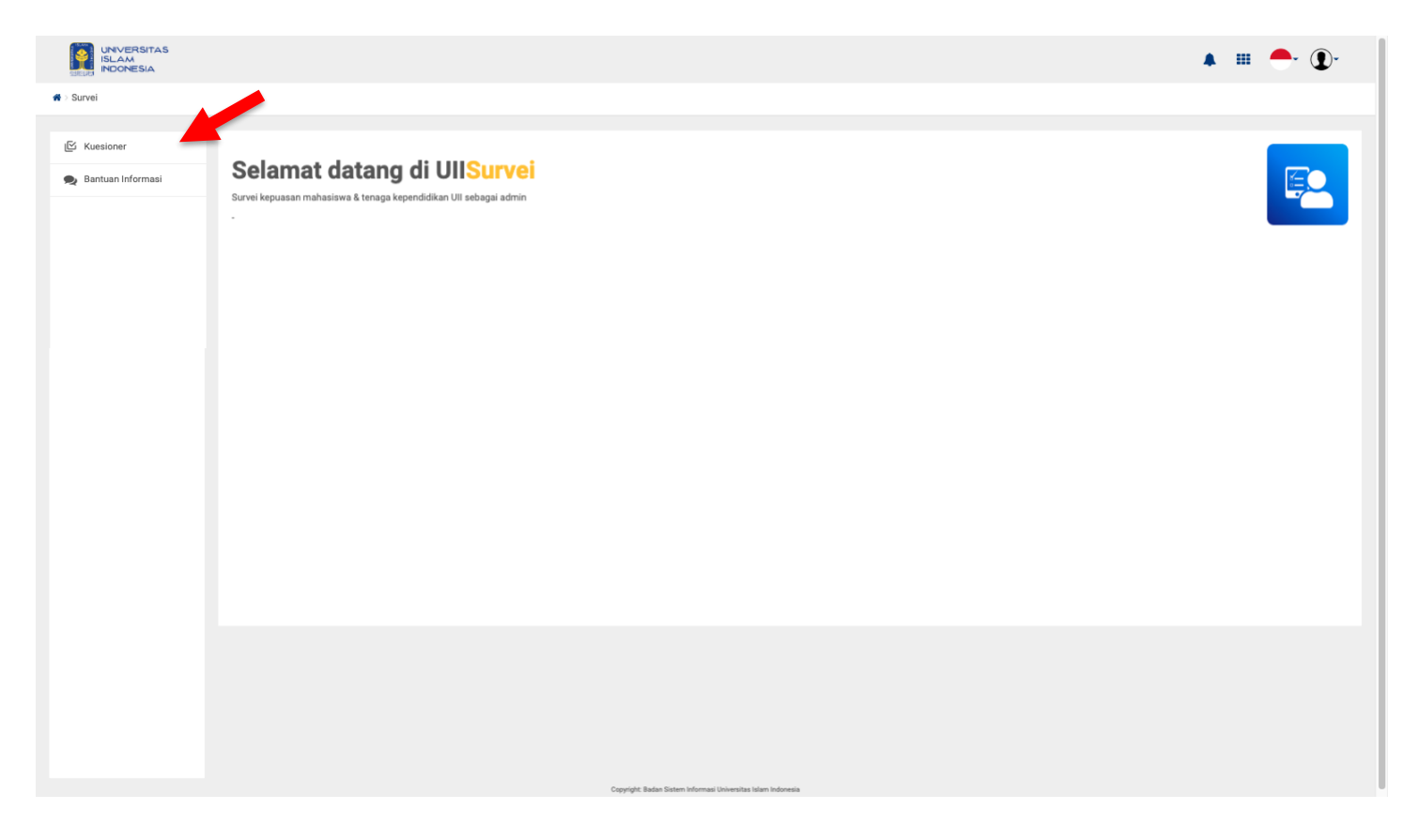

4. Akan muncul halaman data kuesioner yang didapat oleh mahasiswa. Ketika mahasiswa sudah melakukan pengisian label status warna merah dengan keterangan "belum diisi" akan berubah menjadi hijau dengan deskripsi "sudah diisi". Pastikan filter status kuesioner selalu diset pada "kuesioner aktif". Untuk melanjutkan pengisian klik pada ikon pensil di salah satu kuesioner yang ingin diisi.

|                        |                                                                                      |                     |                       |                        |                         |                  | <b>A</b> B          | II 🔶 🛈 - |
|------------------------|--------------------------------------------------------------------------------------|---------------------|-----------------------|------------------------|-------------------------|------------------|---------------------|----------|
| * > Survei > Kuesioner |                                                                                      |                     |                       |                        |                         |                  |                     |          |
| ビ Kuesioner            | Kuesioner                                                                            |                     |                       |                        |                         |                  |                     |          |
| 🙊 Bantuan Informasi    | Hak Akses : Mahasiswa<br>Unit : S1 - Informatika                                     |                     |                       |                        |                         |                  |                     |          |
|                        | Status Kuesioner<br>Kuesioner aktif<br>Tampilkan 10 v data                           |                     |                       |                        | Cari                    |                  |                     | ٩        |
|                        | No. Nama Kuesioner                                                                   | Tipe Kuesioner      | Pengguna<br>Kuesioner | Masa Awal<br>Kuesioner | Masa Akhir<br>Kuesioner | Tahun<br>Periode | Status<br>Kuesioner | Aksi     |
|                        | 1 Kepuasan Mahasiswa pada Layanan dan Fasilitas                                      | IPA                 | Mahasiswa             | 1/1/2022               | 13/3/2022               | 2021/2022        | Sudah diisi         | 0        |
|                        | 2 Kepuasan Mahasiswa pada Pembelajaran                                               | IAPS                | Mahasiswa             | 1/1/2022               | 30/6/2022               | 2021/2022        | Belum diisi         |          |
|                        | 3 Kuesioner Nilai Kinerja Mengajar Dosen (NKMD) MKWU - ISLAM RAHMATAN LIL ALAMIN     | LAYANAN<br>AKADEMIK | Mahasiswa             | 1/6/2022               | 30/6/2022               | 2021/2022        | Belum diisi         |          |
|                        | 4 Kuesioner Nilai Kinerja Mengajar Dosen (NKMD) MKWU - PENDIDIKAN<br>KEWARGANEGARAAN | LAYANAN<br>AKADEMIK | Mahasiswa             | 1/6/2022               | 5/6/2022                | 2021/2022        | Belum diisi         | 1        |
|                        | Menampilkan 1 sampai 4 dari 4 data                                                   |                     |                       |                        |                         |                  |                     |          |
|                        |                                                                                      |                     |                       |                        |                         |                  |                     |          |
|                        |                                                                                      |                     |                       |                        |                         |                  |                     |          |
|                        |                                                                                      |                     |                       |                        |                         |                  |                     |          |
|                        |                                                                                      |                     |                       |                        |                         |                  |                     |          |

5. Khusus kuesioner MKWU (Mata Kuliah Wajib Universitas) akan mendapatkan halaman ini. Setelah memilih kuesioner di awal. Halaman ini menampilkan daftar dosen yang mengampu mata kuliah kuesioner tersebut. Mahasiswa wajib mengisikan kuesioner untuk semua dosen. Untuk melanjutkan pengisian klik pada ikon pensil pada dosen yang ingin diisikan kuesioner.

|                                       |                                                                                                    |                                                                                                    |                                                                                        | 🔺 🎟 🕂 💽- |
|---------------------------------------|----------------------------------------------------------------------------------------------------|----------------------------------------------------------------------------------------------------|----------------------------------------------------------------------------------------|----------|
| ♣ > Survei > Kuesioner > Data Kuesion | ner                                                                                                    |                                                                                                    |                                                                                        |          |
| 区 Kuesioner                           | Data Kuesioner Kuesioner Nilai Kinerja Mengajar Dosen (NKM                                                                             | Mengajar Dosen (NKMD) MKWU - ISLAM RAHMATAN LIL ALAMM Mana XI, Korsioner Niai Kinerja Mengajar Dosen (NKMD) MKWU - ISLAM Mahmatan Lil Alamin Mana XI, Korsioner Niai Kinerja Mengajar Dosen (NKMD) MKWU - ISLAM Mahmatan Lil Alamin Mana XI, Korsioner Niai Kinerja Mengajar Dosen (NKMD) MKWU - ISLAM Mahmatan Lil Alamin Mana XI, Korsioner Niai Kinerja Mengajar Dosen (NKMD) MKWU - ISLAM Mahmatan Lil Alamin Mara XI, Korsioner Niai Kinerja Mengajar Dosen (NKMD) MKWU - ISLAM Mahmatan Lil Alamin Mara XI |                                                                                        |          |
| n Bantuan Informasi                   | Hak Akses : Mahasiswa<br>Unit : S1 - Hukum<br>Masa Kuesioner : Rabu, 1 Juni 2022 - Kamis, 30 Juni 202<br>Periode Kuesioner : 2021/2022 | Nama : Kuesioner Nilai Kinerja Mer<br>Kuesioner RAHMATAN LIL ALAMIN<br>Tipe : LAYANAN AKADEMIK<br>Kuesioner                                                                                                    | ngajar Dosen (NKMD) MKWU - ISLAM Mata Kulliah : Islam Rahmatan Lil Alamin<br>Kelas : A |          |
|                                       | Tampilkan 10 v data                                                                                                    |                                                                                                    | Cari                                                                                   | ٩        |
|                                       | No. NIK                                                                                                    | Dosen                                                                                                    | Status                                                                                 | Aksi     |
|                                       | 1 054100503                                                                                                    | MUHAMMAD RUSLAN HADI                                                                                                    | Belum dilai                                                                            | 1        |
|                                       | 2 904100102                                                                                                    | Abdul Jamil                                                                                                    | Belum dilai                                                                            |          |
|                                       | Menampiikan 1 sampai 2 dari 2 data                                                                                                    |                                                                                                    |                                                                                        |          |
|                                       | Kembali                                                                                                    |                                                                                                    |                                                                                        |          |
|                                       |                                                                                                    |                                                                                                    |                                                                                        |          |

 Akan muncul halaman pengisian kuesioner. Terdapat infobox di bagian atas untuk memastikan data yang ada telah sesuai. Silakan lakukan pengisian kuesioner dengan subkyektif. Jika sudah lalu klik tombol simpan. Maka kuesioner tersimpan dan telah dikirim ke sistem.

|                                                                                                    |                                                                                                    |                                                                                                |                                                                              | ▲ Ⅲ <del>_</del> · ①·                                                  |  |
|----------------------------------------------------------------------------------------------------|----------------------------------------------------------------------------------------------------|------------------------------------------------------------------------------------------------|------------------------------------------------------------------------------|------------------------------------------------------------------------|--|
| 🗬 > Survei - Kuesioner > Data Kuesioner                                                                                                    |                                                                                                    |                                                                                                |                                                                              |                                                                        |  |
| රු Kuesioner                                                                                                    | Data Kuesioner Kuesioner Nilai Kinerja Mengajar Dosen (N                                                                                                    | KMD) MKWU - ISLAM RAHMATAN LIL ALAMIN                                                          |                                                                              |                                                                        |  |
| 🙊 Bantuan Informasi                                                                                                    | Hak Akses : Mahasiswa<br>Unit : S1 - Hukum<br>Masa Kuesioner : Rabu, 1 Juni 2022 - Kamis, 30 Juni 2<br>Periode Kuesioner : 2021/2022                                                                                                    | Nama : Kuesioner Nilai Ki<br>Kuesioner RAHMATAN LILA<br>2022 Tipe : LAYANAN AKADE<br>Kuesioner | herja Mengajar Dosen (NKMD) MKWU - ISLAM Mata Kk<br>AAMIN Kalas<br>MIK Dosen | ullah : Islam Rahmatan Lil Alamin<br>: A<br>: MUHAMMAD RUSLAN HADI SH. |  |
|                                                                                                    | Assalamu'alaikum wr.wb.<br>terima kasih atas perhatiannya                                                                                                    |                                                                                                |                                                                              |                                                                        |  |
|                                                                                                    | Kuesioner                                                                                                    |                                                                                                |                                                                              | ^                                                                      |  |
| International periodical periodica |                                                                                                    |                                                                                                |                                                                              |                                                                        |  |
|                                                                                                    | 2. Kemampuan dosen menghidupkan suasana kelas sela                                                                                                    | ma perkuliahan daring                                                                          |                                                                              |                                                                        |  |
|                                                                                                    | 0 0 0 1                                                                                                    | O 2                                                                                            | ○ 3                                                                          | 0 4                                                                    |  |
|                                                                                                    | 3. Kejelasan penyampaian materi dan jawaban terhadap                                                                                                    | pertanyaan selama perkuliahan daring                                                           |                                                                              |                                                                        |  |
|                                                                                                    | 0 0 0 1                                                                                                    | O 2                                                                                            | O 3                                                                          | 0 4                                                                    |  |
|                                                                                                    | 4. Kehandalan dosen menggunakan salah satu dari berb                                                                                                    | agai media pembelajaran daring (misalkan: zoom, panopto, youtu                                 | be, dil)                                                                     |                                                                        |  |
|                                                                                                    | 2. Kemampuan dosen menghidupkan suasana kelas selama perkuliahan daring         0       1       2       3       4         3. Kejelasan penyampaian materi dan jawaban terhadap pertanyaan selama perkuliahan daring       2       3       4         4. Kehandalan dosen menggunakan salah satu dari berbagai melia pembelajaran daring (missikar: zoom, panopto, youtube, di)       3       4 |                                                                                                |                                                                              |                                                                        |  |
|                                                                                                    | 5. Kemampuan menjelaskan keterkaitan bidang/topik ya                                                                                                    | ng diajarkan dengan konteks kehidupan dan/atau topik lain                                      |                                                                              |                                                                        |  |
|                                                                                                    | 0 0 0 1                                                                                                    | ○ 2                                                                                            | 03                                                                           | O 4                                                                    |  |
|                                                                                                    | 6. Kemampuan dosen untuk memberikan keyakinan kep                                                                                                    | ada mahasiswa bahwa pembelajaran yang diberikan telah sesuai                                   | Capaian Pembelajaran Mata Kuliah (CPMK)                                      |                                                                        |  |
|                                                                                                    | 0 0 1                                                                                                    | ○ 2                                                                                            | ○ 3                                                                          | ○ 4                                                                    |  |
|                                                                                                    | 7. Kemampuan dosen meyakinkan mahasiswa melalui m                                                                                                    | ateri dan metode pembelajaran yang mutakhir                                                    |                                                                              |                                                                        |  |
|                                                                                                    |                                                                                                    |                                                                                                |                                                                              |                                                                        |  |
|                                                                                                    | 8. Kecukupan dan kemudahan akses fasilitas bahan ajar                                                                                                    | (misalkan: modul, buku ajar, video, handout dll)                                               |                                                                              |                                                                        |  |
|                                                                                                    | 0 0 0 1                                                                                                    | ○ 2                                                                                            | ○ 3                                                                          | 0 4                                                                    |  |

## **Akses Hasil Isian Kuesioner**

1. Klik pada tombol ikon pensil di kuesioner yang ingin dilihat hasil isiannya

|                                                                                                    |                                                                                      |                                   |                       |                        |                         |                  | <b>▲</b> Ⅲ          | <b>-</b> - <b>1</b> - |
|----------------------------------------------------------------------------------------------------|--------------------------------------------------------------------------------------|-----------------------------------|-----------------------|------------------------|-------------------------|------------------|---------------------|-----------------------|
| ✿ > Survei > Kuesioner                                                                                                    |                                                                                      |                                   |                       |                        |                         |                  |                     |                       |
| 区 Kuesioner                                                                                                    | Kuesioner                                                                            |                                   |                       |                        |                         |                  |                     |                       |
| Image: Second Second |                                                                                      |                                   |                       |                        |                         |                  |                     |                       |
|                                                                                                    | Status Kuesioner<br>Kuesioner aktif                                                  |                                   |                       |                        |                         |                  |                     |                       |
|                                                                                                    | Tampilkan 10 v data                                                                  |                                   |                       |                        | Cari                    |                  |                     | Q                     |
|                                                                                                    | No. Nama Kuesioner                                                                   | Tipe Kuesioner                    | Pengguna<br>Kuesioner | Masa Awal<br>Kuesioner | Masa Akhir<br>Kuesioner | Tahun<br>Periode | Status<br>Kuesioner | Aksi                  |
|                                                                                                    | 1 Kepuasan Mahasiswa pada Layanan dan Fasilitas                                      | IPA                               | Mahasiswa             | 1/1/2022               | 13/3/2022               | 2021/2022        | Sudah diisi         | Ο                     |
|                                                                                                    | 2 Kepuasan Mahasiswa pada Pembelajaran                                               | IAPS                              | Mahasiswa             | 1/1/2022               | 30/6/2022               | 2021/2022        | Belum diisi         |                       |
|                                                                                                    | 3 Kuesioner Nilai Kinerja Mengajar Dosen (NKMD) MKWU - ISLAM RAHMATAN LIL ALAM       | N LAYANAN<br>AKADEMIK             | Mahasiswa             | 1/6/2022               | 30/6/2022               | 2021/2022        | Belum diisi         | 1                     |
|                                                                                                    | 4 Kuesioner Nilai Kinerja Mengajar Dosen (NKMD) MKWU - PENDIDIKAN<br>KEWARGANEGARAAN | LAYANAN<br>AKADEMIK               | Mahasiswa             | 1/6/2022               | 5/6/2022                | 2021/2022        | Belum diisi         | 1                     |
|                                                                                                    | Menampilkan 1 sampai 4 dari 4 data                                                   |                                   |                       |                        |                         |                  |                     |                       |
|                                                                                                    |                                                                                      |                                   |                       |                        |                         |                  |                     |                       |
|                                                                                                    |                                                                                      |                                   |                       |                        |                         |                  |                     |                       |
|                                                                                                    |                                                                                      |                                   |                       |                        |                         |                  |                     |                       |
|                                                                                                    |                                                                                      |                                   |                       |                        |                         |                  |                     |                       |
|                                                                                                    |                                                                                      |                                   |                       |                        |                         |                  |                     |                       |
|                                                                                                    | Copyright: Baden S                                                                   | istem informasi Universitas Islar | n Indonesia           |                        |                         |                  |                     |                       |

2. Klik pada tombol mata. Ketika anda sudah mengisikan kuesioner maka ikon pensil akan otomatis berubah menjadi ikon mata yang berarti anda sudah tidak dapat melakukan perubahan terhadap kuesioner tersebut, akan tetapi hanya dapat melihat detailnya saja

|                                       |                                                                                                    |                                                                                                    | <b>▲</b> Ⅲ                                           | <b>-</b> - ①- |
|---------------------------------------|----------------------------------------------------------------------------------------------------|----------------------------------------------------------------------------------------------------|------------------------------------------------------|---------------|
| #> Survei > Kuesioner > Data Kuesione | er                                                                                                    |                                                                                                    |                                                      |               |
| ビ Kuesioner                           | Data Kuesioner Kuesioner Nilai Kinerja Mengajar Dosen (NKN                                                                            | D) MKWU - ISLAM RAHMATAN LIL ALAMIN                                                                                                    |                                                      |               |
| 🙊 Bantuan Informasi                   | Hak Akaes : Mahasiswa<br>Unit : S1 - Hukum<br>Masa Kuesioner : Rabu, 1 Juni 2022 - Kamis, 30 Juni 20<br>Periode Kuesioner : 2021/2022 | Nama         : Kuesioner Nilai Kinerja Mengajar Dosen (NKMD) MKWU - ISLAM           Kuesioner         RAHMATAN LIL ALAMIN           2.         Tipe         : LAVANAN AKADEMIK           Kuesioner         : LAVANAN AKADEMIK | Mata Kuliah : Islam Rahmatan Lii Alamin<br>Kelas : A |               |
|                                       | Tampilkan 10 V data                                                                                                    |                                                                                                    | Cari                                                 | ٩             |
|                                       | No. NIK                                                                                                    | Dosen                                                                                                    | Status                                               | Aksi          |
|                                       | 1 054100503                                                                                                    | MUHAMMAD RUSLAN HADI                                                                                                    | Sudah dilai                                          | Ο             |
|                                       | 2 904100102                                                                                                    | Abdul Jamil                                                                                                    | Belum diisi                                          |               |
|                                       | Menampilkan 1 sampai 2 dari 2 data                                                                                                    |                                                                                                    |                                                      |               |
|                                       | Kembali                                                                                                    |                                                                                                    |                                                      |               |
|                                       |                                                                                                    |                                                                                                    |                                                      |               |

3. Akan muncul halaman pengisian kuesioner akan tetapi karena anda sudah pernah mengisikannya, maka yang muncul adalah hasil isian anda, dan anda tidak dapat melakukan pengeditan terhadap kuesioner ini.

| Kuesioner                |                                                       |                                                       |                                 | <b>▲</b> Ⅲ 1 | - ( |
|--------------------------|-------------------------------------------------------|-------------------------------------------------------|---------------------------------|--------------|-----|
| terima kasih atas per    | atiannya                                              |                                                       |                                 |              |     |
| Kuesioner                |                                                       |                                                       |                                 |              |     |
| 1. Kesiapan dosen memb   | erikan kuliah dan/atau praktek/praktikum secara onlir | ne atau daring (dalam jaringan) baik sinkron atau asi | nkron                           |              |     |
| 0                        | 0 1                                                   | ○ 2                                                   | O 3                             | 8            |     |
| 2. Kemampuan dosen me    | nghidupkan suasana kelas selama perkuliahan daring    | 1                                                     |                                 |              |     |
| 0                        | 0 1                                                   | 0 2                                                   | <b>3</b>                        | 8            |     |
| 3. Kejelasan penyampaia  | n materi dan jawaban terhadap pertanyaan selama pe    | rkuliahan daring                                      |                                 |              |     |
| 0                        | 0 1                                                   | 0 2                                                   | <b>3</b>                        | ⊚ 4          |     |
| 4. Kehandalan dosen me   | nggunakan salah satu dari berbagai media pembelajar   | an daring (misalkan: zoom, panopto, youtube, dll)     |                                 |              |     |
| 0                        | 0 1                                                   | 0 2                                                   | 0 3                             | 8            |     |
| 5. Kemampuan menjelas    | tan keterkaitan bidang/topik yang diajarkan dengan k  | onteks kehidupan dan/atau topik lain                  |                                 |              |     |
| 0                        | 0 1                                                   | 0 2                                                   | 0 3                             | ◎ 4          |     |
| 6. Kemampuan dosen un    | uk memberikan keyakinan kepada mahasiswa bahwa        | pembelajaran yang diberikan telah sesuai Capaian P    | Pembelajaran Mata Kuliah (CPMK) |              |     |
| 0                        | 01                                                    | 0 2                                                   | O 3                             | 8            |     |
| 7. Kemampuan dosen me    | yakinkan mahasiswa melalui materi dan metode pem      | belajaran yang mutakhir                               |                                 |              |     |
| 0                        | 0 1                                                   | 0 2                                                   | 0 3                             | 8            |     |
| 8. Kecukupan dan kemud   | ahan akses fasilitas bahan ajar (misalkan: modul, buk | u ajar, video, handout dll)                           |                                 |              |     |
| 0                        | 0 1                                                   | © 2                                                   | <b>0</b> 3                      | 8            |     |
| 9. Kualitas suara, gamba | , dan stabilitas koneksi internet dosen selama proses | pembelajaran daring                                   |                                 |              |     |
| 0                        | 0 1                                                   | 0 2                                                   | 0 3                             | 8            |     |

#### Memperhatikan Batas Waktu Pengisian

- 1. Pengguna harus memperhatikan batas waktu pengisian yang telah ditetapkan. Jika pengguna tidak segera mengisikan kuesioner dan telah melewati batas waktu yang ditentuka akan muncul pemberitahuan bahwa kuesioner sudah kedaluarsa sebagai berikut:
- a. Pada komponen card di landing page UII Survei.

Ketika kuesioner telah melewati batas waktu pengisian pada warna keterangan menjadi warna merah beserta keterangan kadaluarsa

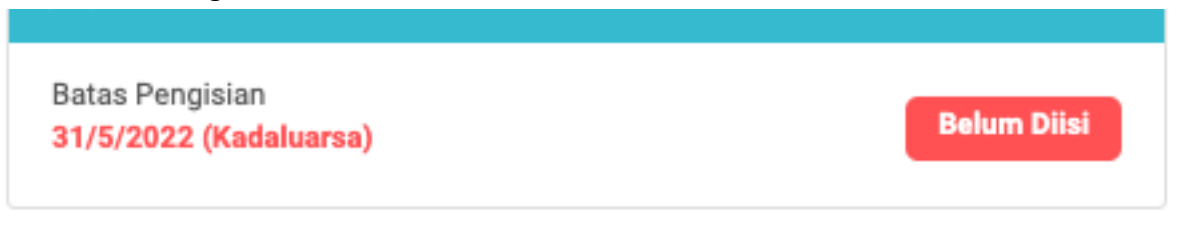

b. Pada saat akan melakukan pengisian (meskipun terdapat label tetapi kita masih bisa masuk ke soal kuesioner).

Ketika akan melakukan pengisian maka akan muncul pop up di halaman soal kuesioner. Mahasiswa tetap diberikan kesempatan untuk melihat soal tetapi tidak dapat melakukan pengisian kuesioner.

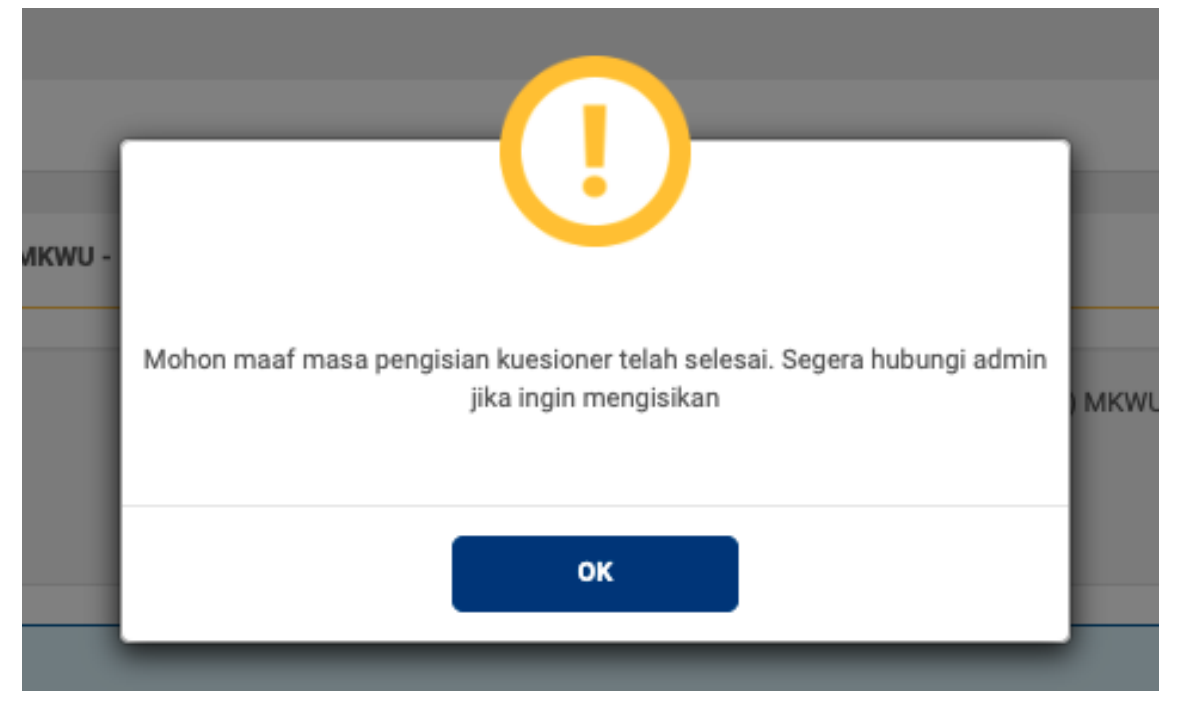

Demikian user manual UIISurvei untuk pengguna superadmin. Semoga dengan laporan user manual ini dapat memberikan penjelasan mengenai penggunaan UIISurvei selanjutnya untuk memudahkan dan memperlancar pekerjaan kita semua sehingga UII dapat menjadi lebih baik lagi.

Terima kasih atas waktu dan perhatiannya.

Wassalamualaikum warahmatullahi wabarakatuh